### 01 Verkenner

#### Open de Windows verkenner.

| I I I Deze pc<br>Bestand Computer Beeld                                  |                               |                               |         |           |                       |        | - 0 ×<br>~ ? |
|--------------------------------------------------------------------------|-------------------------------|-------------------------------|---------|-----------|-----------------------|--------|--------------|
| $\leftrightarrow \rightarrow \checkmark \uparrow \blacksquare$ > Deze pc |                               |                               |         |           | ✓ O Zoeken in Deze pc |        |              |
| > 💉 Snelle toegang                                                       | ∽ Mappen (7)                  | _                             | _       | _         | _                     |        |              |
| > 🦲 OneDrive - Scholengroep Fluxus                                       | 3D-objecten                   | Afbeeldingen                  | Desktop | Documents | Downloads             | Muziek |              |
| ✓                                                                        |                               |                               |         |           |                       |        |              |
| > 🧊 3D-objecten                                                          | Video's                       |                               |         |           |                       |        |              |
| > 📰 Afbeeldingen                                                         |                               |                               |         |           |                       |        |              |
| > 🛄 Desktop                                                              | Apparaten en stations (2)     |                               |         |           |                       |        |              |
| > 🔮 Documents                                                            | Windows-SSD (C:)              | Google Drive (G:)             |         |           |                       |        |              |
| > 🕂 Downloads                                                            | 321 GB van 435 GB beschikbaar | 305 GB van 435 GB beschikbaar |         |           |                       |        |              |
| > 🎝 Muziek                                                               |                               |                               |         |           |                       |        |              |
| > 📑 Video's                                                              |                               |                               |         |           |                       |        |              |
| > 🏪 Windows-SSD (C:)                                                     |                               |                               |         |           |                       |        |              |
| > 👝 Google Drive (G:)                                                    |                               |                               |         |           |                       |        |              |

> 🥔 Netwerk

9 items 1 item geselecteerd

Typ hier om te zoeken

:== 📰

# 02 Eigenschappen C schijf

Right click op de C schijf en selecteer Eigenschappen.

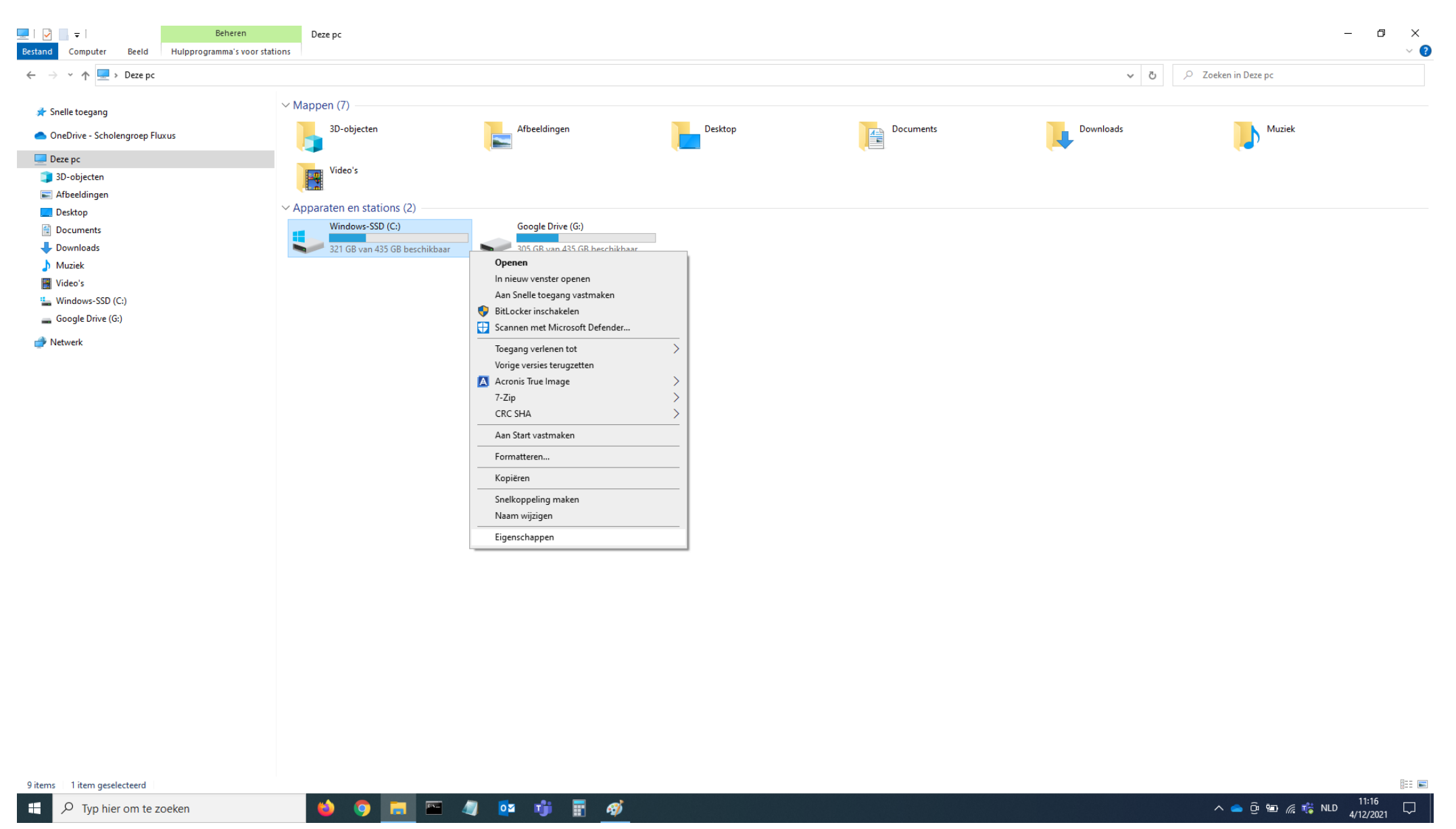

# 03 Eigenschappen C schijf

De C schijf heeft 114GB in gebruik, er is 321GB vrije ruimte. Click op Schijfopruiming.

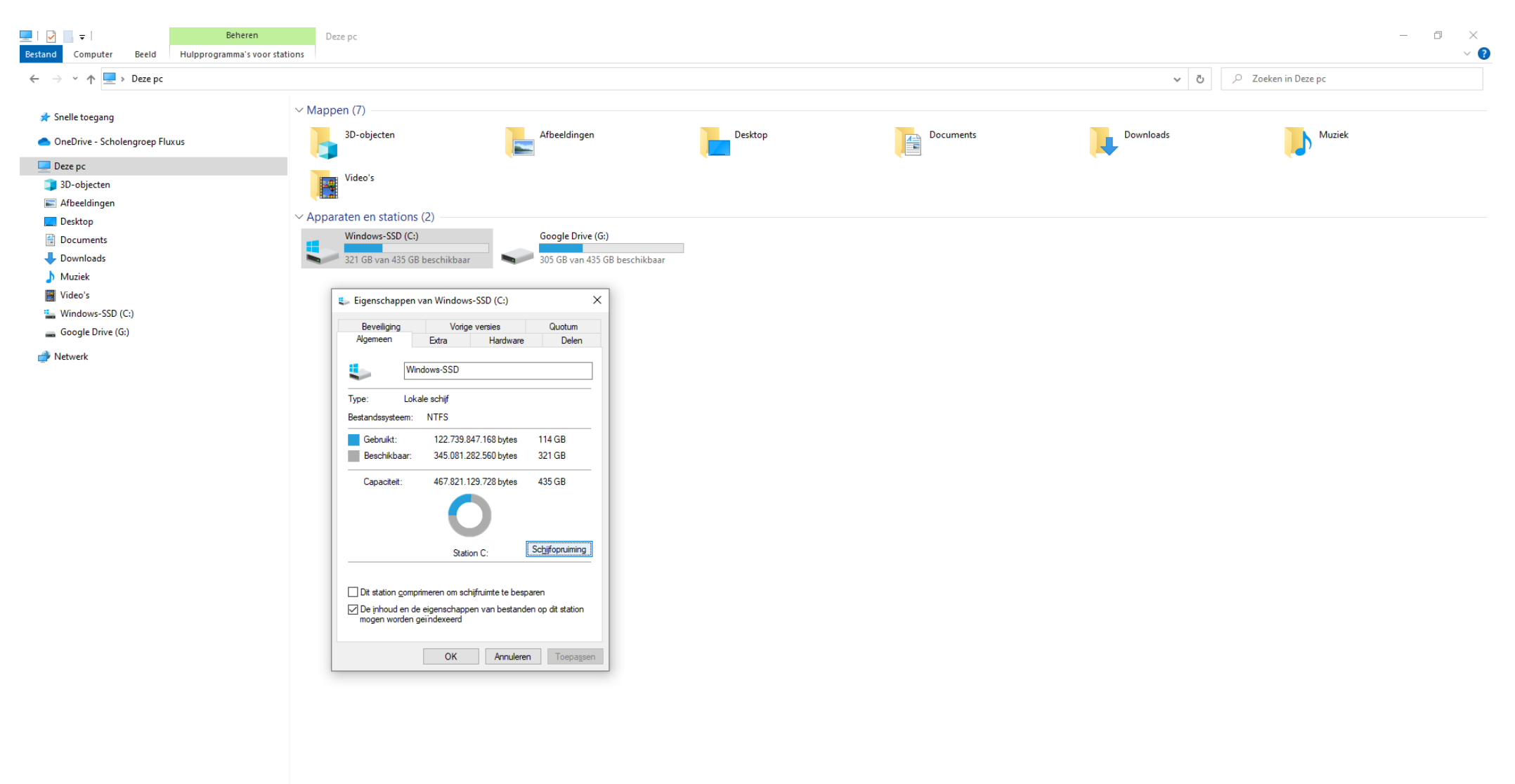

9 items 1 item geselecteerd

Typ hier om te zoeken

]== 📰

Vink alle te verwijderen bestanden aan.

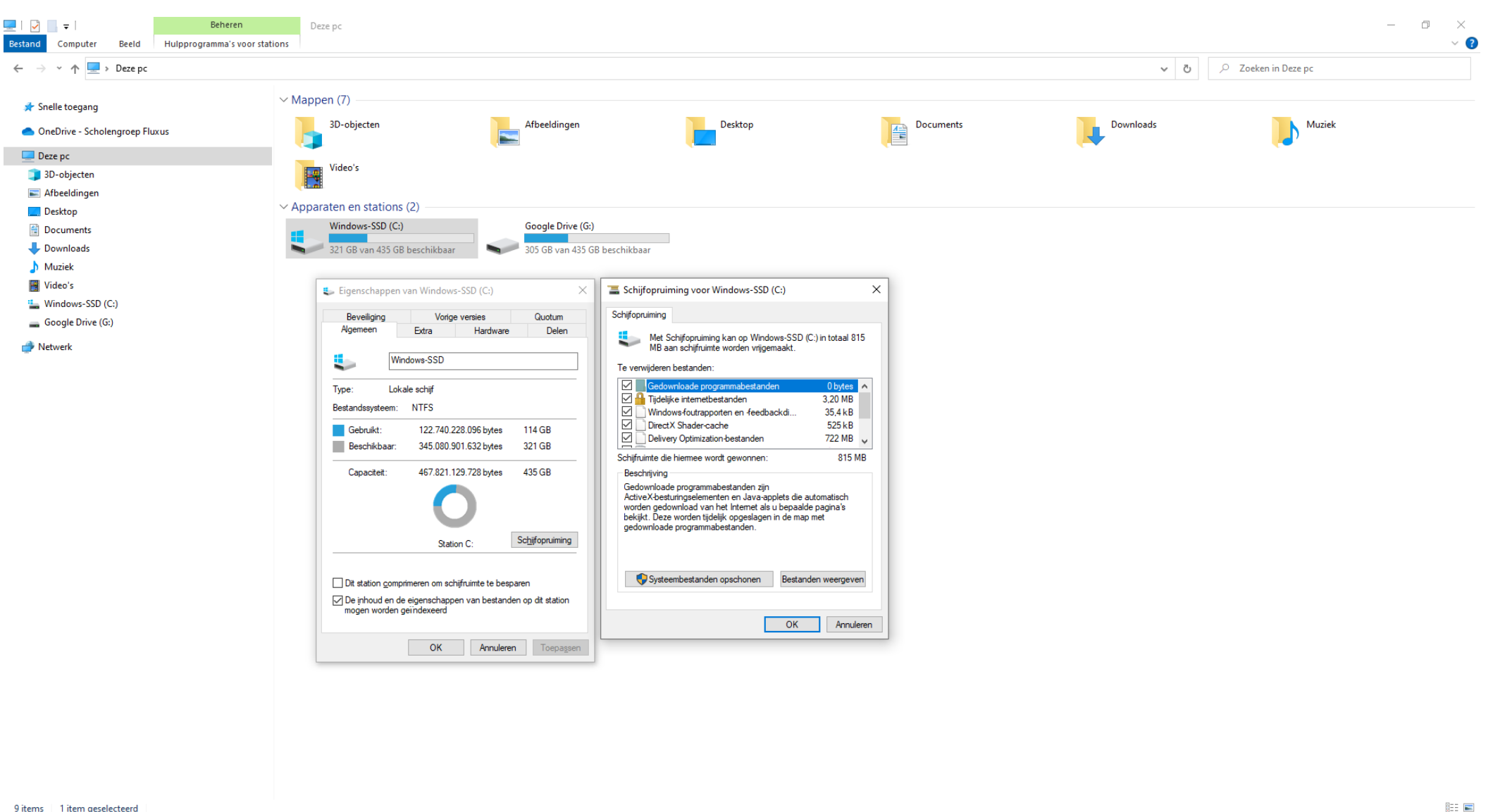

9 items 1 item geselecteerd

 $\mathcal P$  Typ hier om te zoeken

Vink alle te verwijderen bestanden aan. Click op Systeembestanden opschonen.

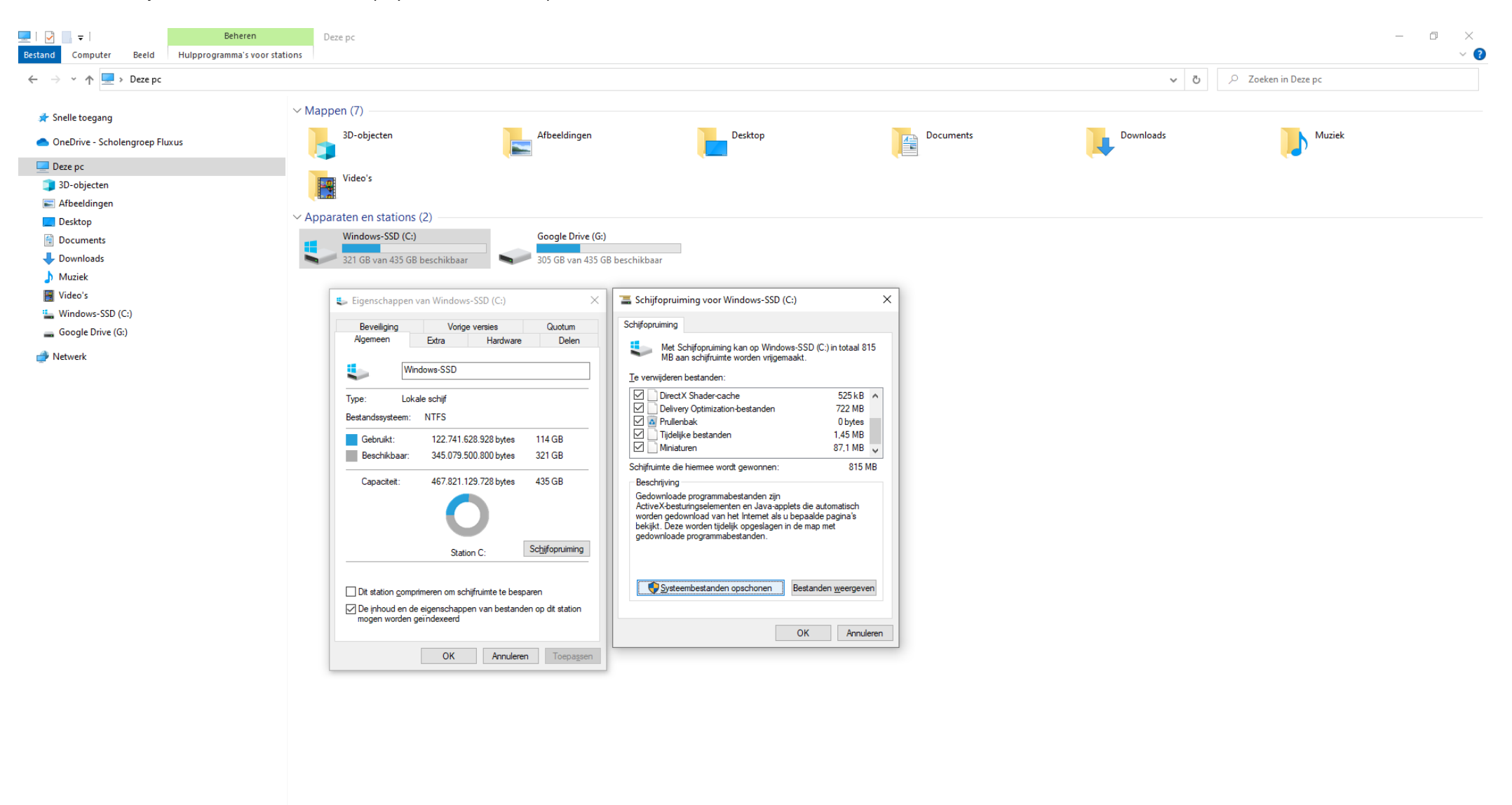

]== 📰

Systeembestanden worden gewist.

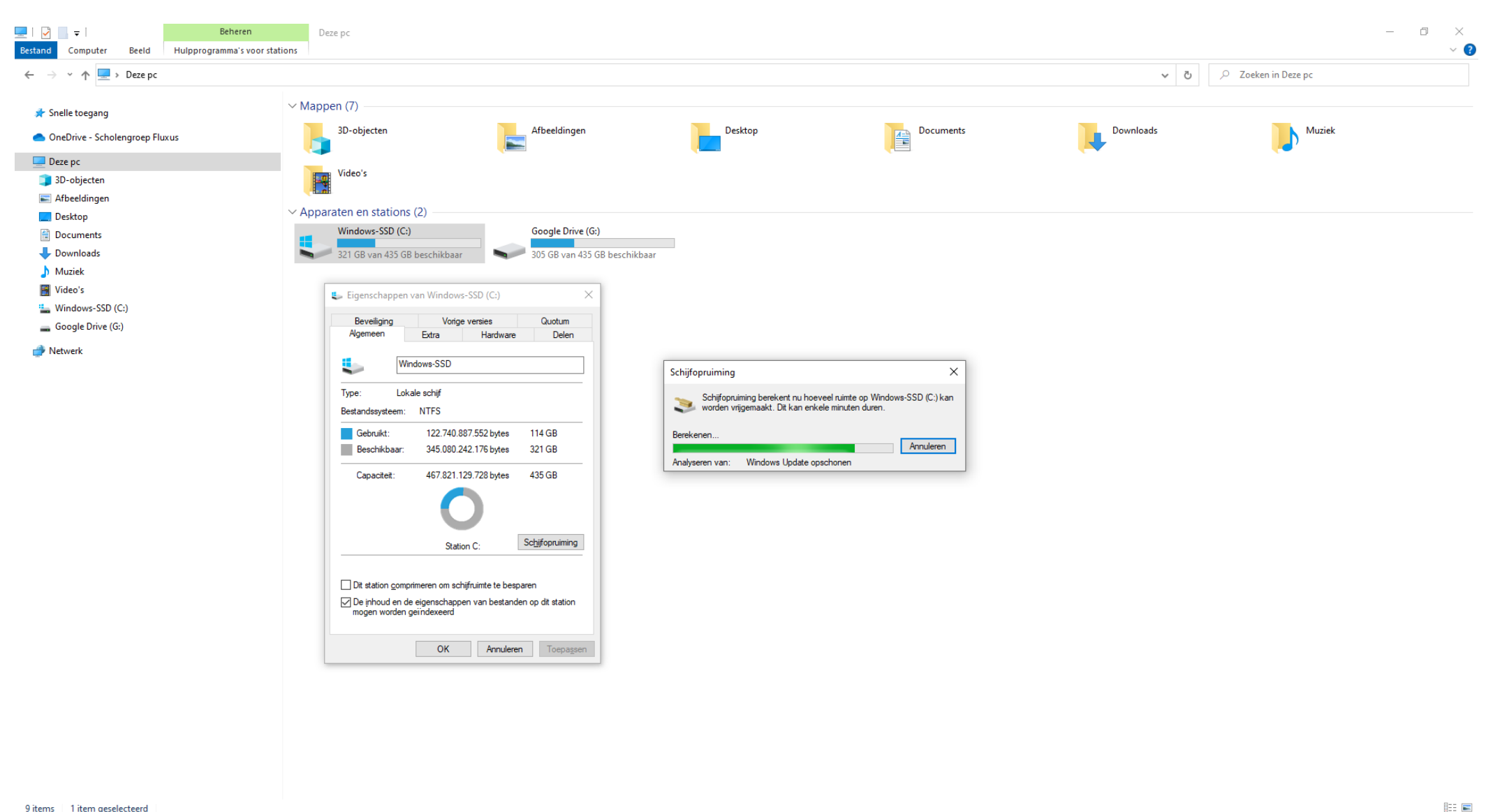

9 items | 1 item geselecteerd

6

Vink terug alle te verwijderen bestanden aan en click op OK.

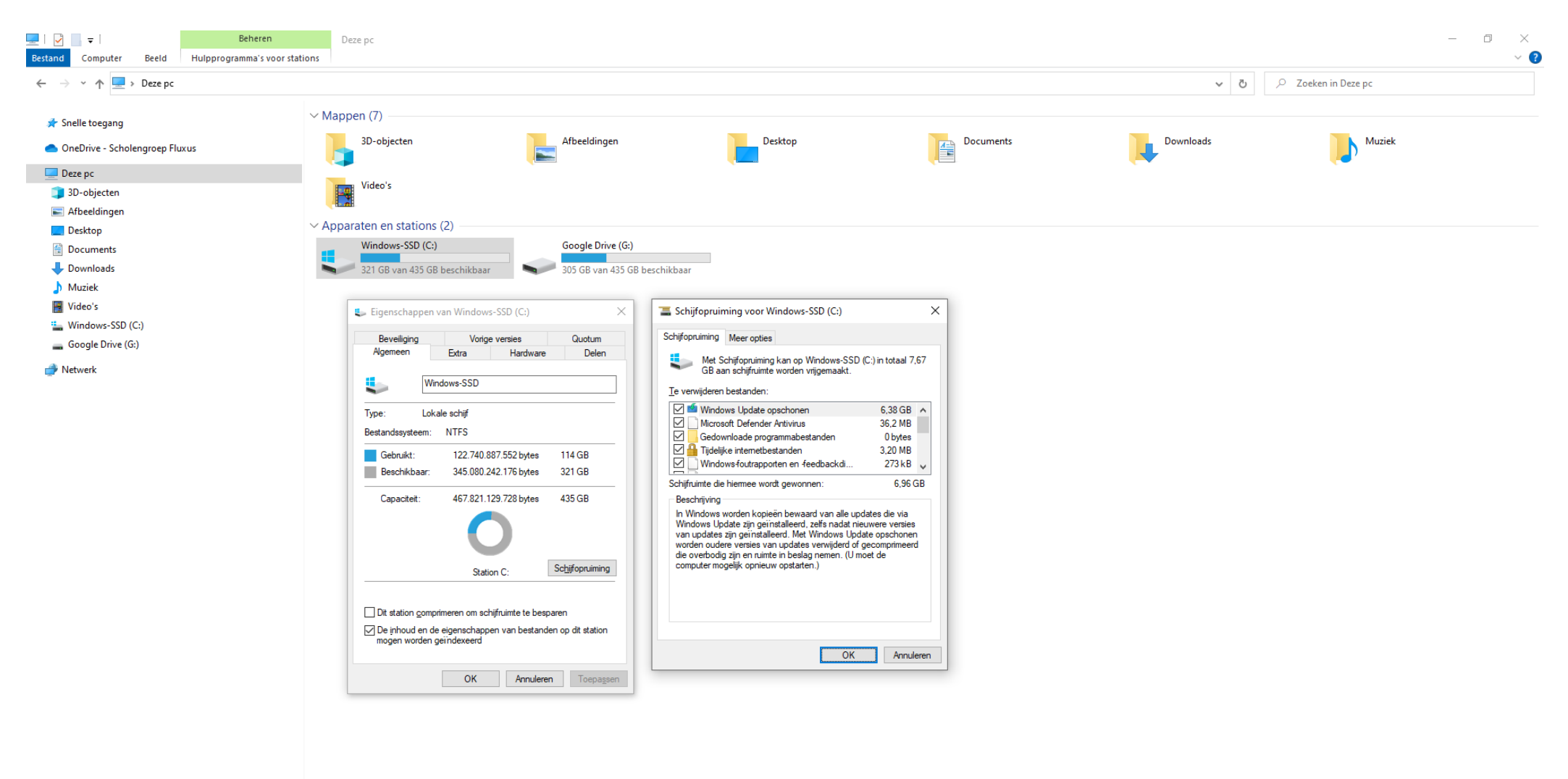

9 items | 1 item geselecteerd

H P Typ hier om te zoeken

:== 📰

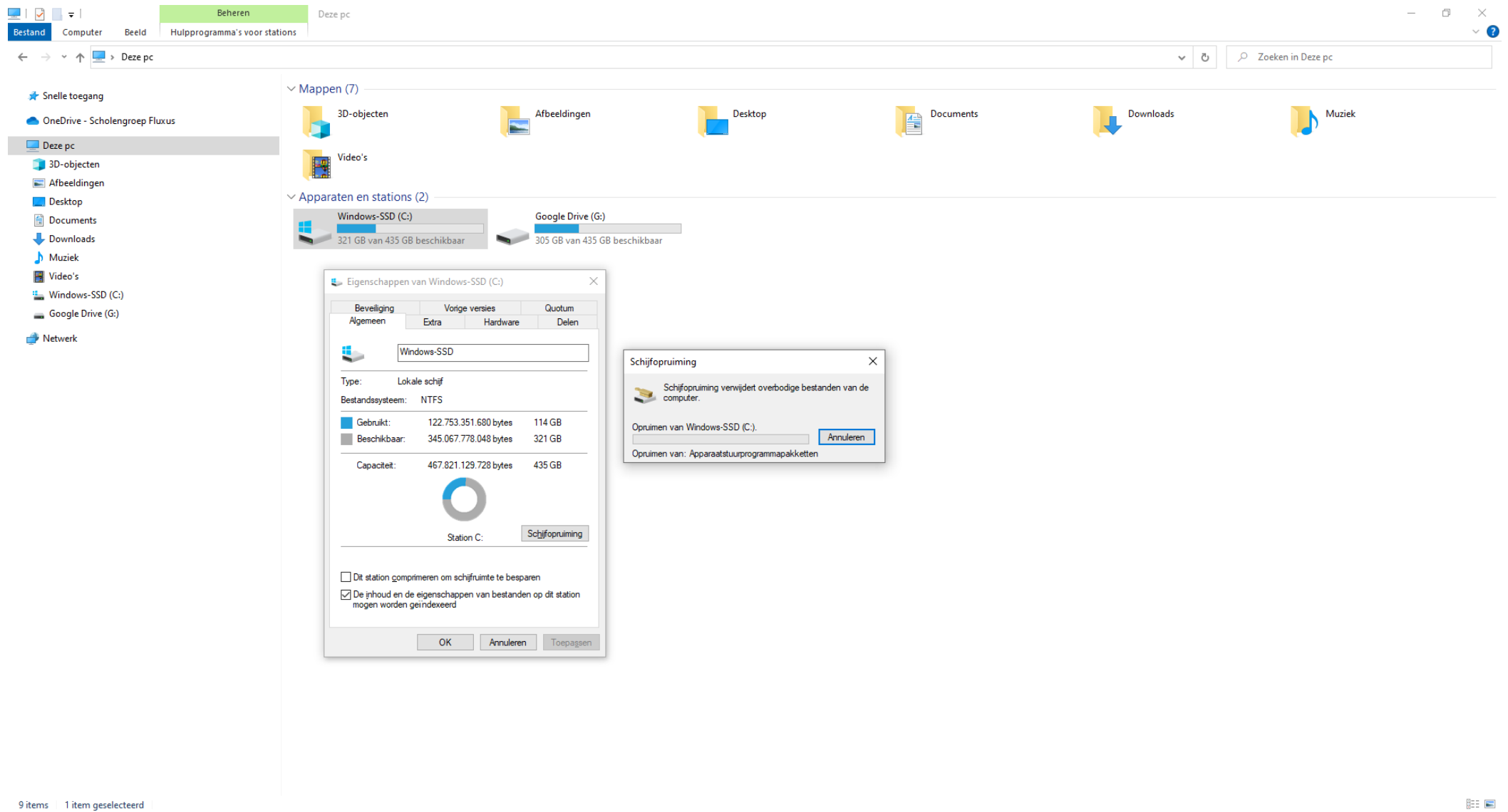

🍅 🌻 🥅 🖉 🧔 🥶 ı 🗑 👟

H

### 09 Resultaat

### De C schijf had 114GB in gebruik, er was 321GB vrije ruimte. De C schijf heeft 110GB in gebruik, er is 325GB vrije ruimte.

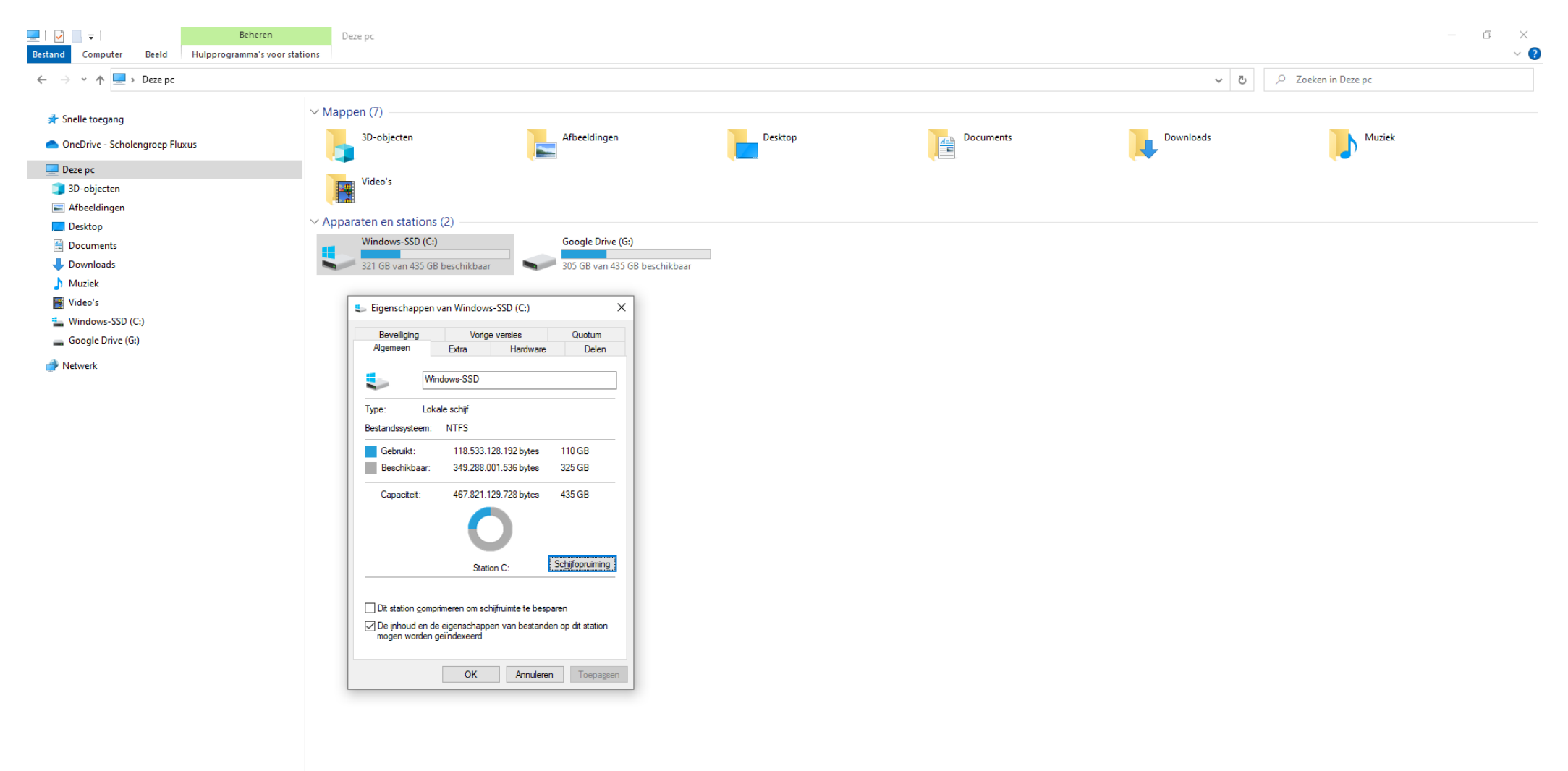

Typ hier om te zoeken

:== 📰